# Effectively Navigating Your escWeb Shoebox

To access escWeb, open your web browser and go to <a href="https://www.escweb.net/ar\_esc">https://www.escweb.net/ar\_esc</a>.

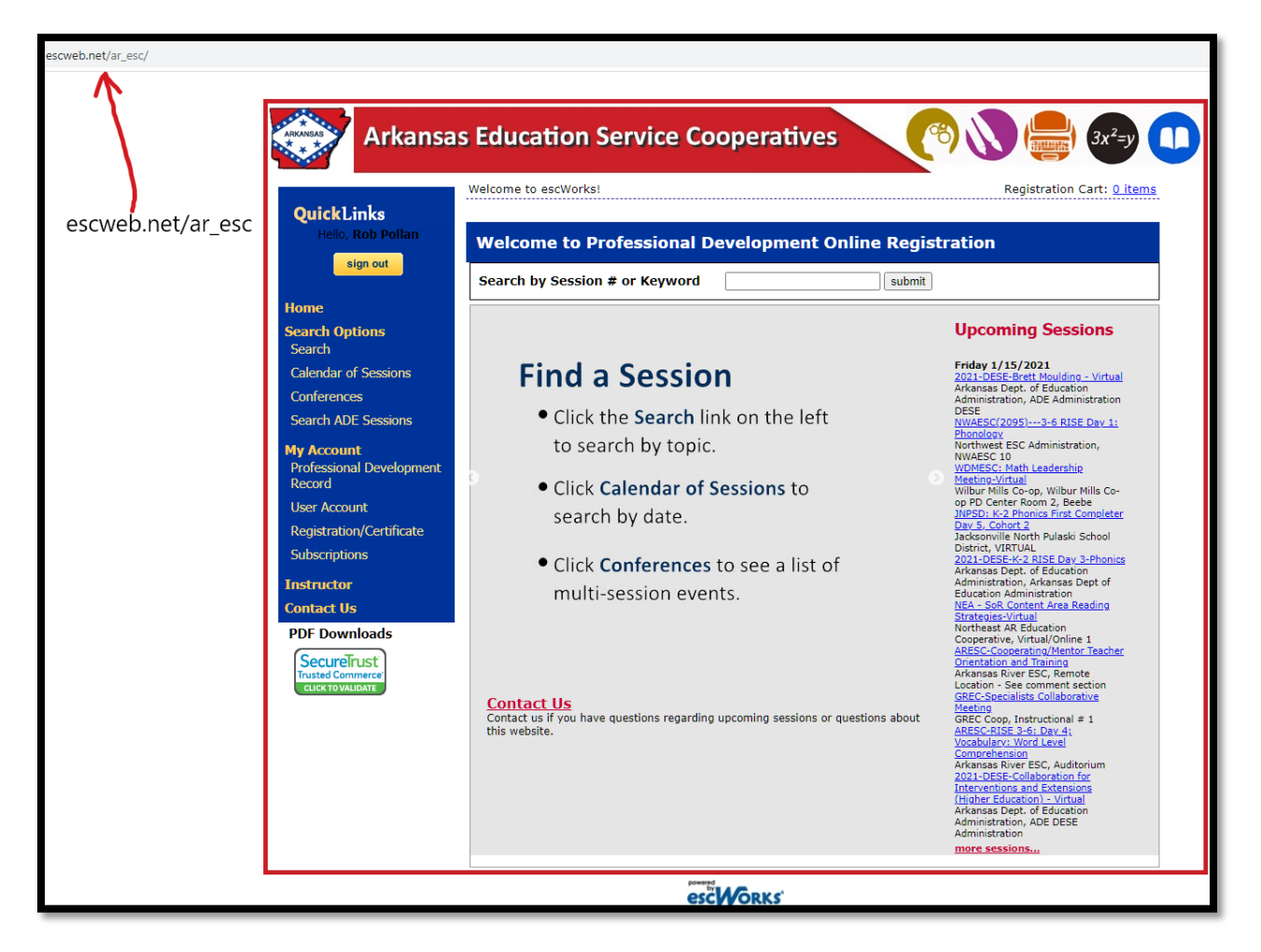

Change email settings in User Account

| Arkansas Education Service Cooperatives (3x <sup>2</sup> =)           |                                                                                                    |                                                      |                            |                            |  |  |  |
|-----------------------------------------------------------------------|----------------------------------------------------------------------------------------------------|------------------------------------------------------|----------------------------|----------------------------|--|--|--|
|                                                                       | Shoebox: User Accour                                                                                  | t                                                    |                            | Registration Cart: 0 items |  |  |  |
| QuickLinks<br>Hello, Rob Pollan<br>sign out                           | Primary Email:<br>[rob@aalrc.org<br>Change primary email addre<br>Change password<br>Secondary Email: |                                                      |                            |                            |  |  |  |
| Home                                                                  | Last Name:                                                                                            | First Name:                                          | Middle Name:               |                            |  |  |  |
| Search Options<br>Search                                              | Pollan                                                                                                | Rob                                                  |                            |                            |  |  |  |
| Calendar of Sessions                                                  | Home Address:                                                                                         |                                                      |                            |                            |  |  |  |
| Conferences                                                           |                                                                                                    |                                                      |                            |                            |  |  |  |
| Search ADE Sessions                                                   | City:                                                                                                 | * State:(Two chars for state abbreviation,i.e<br>AR) | Zip:                       |                            |  |  |  |
| My Account<br>Professional Development<br>Record<br>User Account      | FORT SMITH Home Phone: 4798062617                                                                     | AR V<br>Work Phone:                                  | 72903<br>Employee No.<br>0 |                            |  |  |  |
| Registration/Certificate                                              | Organization :                                                                                        |                                                      |                            |                            |  |  |  |
| Subscriptions                                                         | Southeast Arkansas Educa                                                                              | tion Service Cooperative                             | ~                          |                            |  |  |  |
| Instructor<br>Contact Us                                              | Site :<br>Arkansas Adult Learning Re<br>School :                                                      | esource Center                                       |                            |                            |  |  |  |
| PDF Downloads<br>SecureTrust<br>Trusted Commerce<br>CLICK TO VALIDATE | Position:<br>Technology Coordinator                                                                   | · .<br>•                                             |                            |                            |  |  |  |

It's best to have your work email as your primary mail, you can also have a secondary email address. It's important that you are able to check this email to obtain your Zoom link before the workshop.

Search for your workshop using the ID number. The ID number can be found in the AALRC website here: <u>http://aalrc.org/adminteachers/workshops.html</u>

| Arkansa:                                             | s Edu                                    | cation     | Service Cooperat                                                                           | tives               |                                  | 3x <sup>2</sup> =y          |
|------------------------------------------------------|------------------------------------------|------------|--------------------------------------------------------------------------------------------|---------------------|----------------------------------|-----------------------------|
| QuickLinks<br>Hello, Rob Pollan<br>sign out          | Search<br>Search:<br>418556<br>Co-op: Al | 1          |                                                                                            | <b>`</b>            | Registrat                        | ion Cart: <u>0 items</u>    |
| Home                                                 | ID                                       | Start Date | Title                                                                                      |                     | Description                      | Туре                        |
| Search Options<br>Search                             | <u>418556</u>                            | 1/14/2021  | AALRC - Teacher Competencies,<br>Evaluations, and PD Plans - What<br>Teachers Need to Know | Teachers will dig i | into the AR Teacher Competencies | Professional<br>Development |
| Calendar of Sessions                                 |                                          |            |                                                                                            |                     |                                  |                             |
| Conferences                                          |                                          |            |                                                                                            |                     |                                  |                             |
| Search ADE Sessions                                  |                                          |            |                                                                                            |                     |                                  |                             |
| My Account<br>Professional Development<br>Record     |                                          |            |                                                                                            |                     |                                  |                             |
| User Account                                         |                                          |            |                                                                                            |                     |                                  |                             |
| Registration/Certificate                             |                                          |            |                                                                                            |                     |                                  |                             |
| Subscriptions                                        |                                          |            |                                                                                            |                     |                                  |                             |
| Instructor                                           |                                          |            |                                                                                            |                     |                                  |                             |
| Contact Us                                           |                                          |            |                                                                                            |                     |                                  |                             |
| PDF Downloads                                        |                                          |            |                                                                                            |                     |                                  |                             |
| SecureTrust<br>Trusted Commerce<br>CLICK TO VALIDATE |                                          |            |                                                                                            |                     |                                  |                             |

After finding your workshop, click the Register button.

| Arkansas Education Service Cooperatives (%) () () () () () () () () () () () () ()                                                                                                    |                                                                                                    |                                      |  |  |  |  |
|----------------------------------------------------------------------------------------------------|----------------------------------------------------------------------------------------------------|--------------------------------------|--|--|--|--|
| QuickLinks<br>Hello, Rob Pollan<br>sign out<br>Home<br>Search Options<br>Search                                                                                                    | Catalog: Session Deta<br>Previous New S<br>AALRC - Teacher Competer<br>Teachers will dig into the AR<br>to effectively provide eviden<br>to improve their instruction                                 | il Registration Cart: <u>0 items</u> |  |  |  |  |
| Calendar of Sessions<br>Conferences<br>Search ADE Sessions<br>My Account<br>Professional Development<br>Record<br>User Account<br>Registration/Certificate<br>Subscriptions<br>Instructor | Registration ends at 10:00 /<br>Session ID:<br>418556<br>Seats Filled:<br>44 / 50<br>Contact Person:<br>Shelia Wilkerson<br>Audiences: Staff, Adminisi<br>Date Time<br>1/14/2021 9:00 AM - 4:00<br>PM | AM on Thursday, January 14, 2021     |  |  |  |  |
| Contact US PDF Downloads SecureTrust Trusted Commerce CLICK TOVALIDATE                                                                                                    |                                                                                                    |                                      |  |  |  |  |

# Then click Complete Checkout.

| Arkansa                                              | s Education Service Cooperatives                                                                                                    | 8) 🔪 (🚍) 3x²=y 🕕                                                             |
|------------------------------------------------------|----------------------------------------------------------------------------------------------------|------------------------------------------------------------------------------|
|                                                      | Catalog: Cart Checkout                                                                                                    | Registration Cart: <u>1 items</u>                                            |
| QuickLinks<br>Hello, Rob Pollan                      |                                                                                                    |                                                                              |
| sign out                                             | Click the 'Complete Checkout' button to register for the sessions displayed belo                                                                                                    | w.                                                                           |
|                                                      | Description                                                                                                    | Amount                                                                       |
| Home<br>Search Options<br>Search                     | Roo Point: HOSDANALCL - reacting Competencies, Evaluations, and PD hins - what reachers in<br>Teachers will dig into the AR Teacher Competencies, Classroom Walkthrough Tool, and Teacher Eval<br>effectively provide evidence from their teaching without extra stress. Teacher will explore the benef<br>their instruction and reflection. | uation Tool and learn how to<br>its these tool can provide to improve \$0.00 |
| Calendar of Sessions                                 |                                                                                                    | Total: \$0.00                                                                |
| Conferences                                          |                                                                                                    |                                                                              |
| Search ADE Sessions                                  |                                                                                                    |                                                                              |
| My Account<br>Professional Development<br>Record     | Complete Checkout                                                                                                    |                                                                              |
| User Account                                         |                                                                                                    |                                                                              |
| Registration/Certificate                             |                                                                                                    |                                                                              |
| Subscriptions                                        |                                                                                                    |                                                                              |
| Instructor                                           |                                                                                                    |                                                                              |
| Contact Us                                           |                                                                                                    |                                                                              |
| PDF Downloads                                        |                                                                                                    |                                                                              |
| SecureTrust<br>Trusted Commerce<br>CLICK TO VALIDATE |                                                                                                    |                                                                              |

After completing the checkout, you will receive an email with the Zoom link. Copy the Zoom link and passcode and paste it into your calendar. Alternatively, you can write down the Meeting ID number that is in the URL.

Message Session-418556-1.ics (2 KB)

Wed, Jan 13, 2021 at 2:55 PM

Rob Pollan 3534 SOUTH 34TH STREET FORT SMITH, AR 72903

#### Confirmation Number: 418553-418556-5186348

Thank you for your registration. This confirms your registration for the following class by Rob Pollan. If payment was required, your receipt is included in the Payments Received section below.

## AALRC - Teacher Competencies, Evaluations, and PD Plans - What Teachers Need to Know

Teachers will dig into the AR Teacher Competencies, Classroom Walkthrough Tool, and Teacher Evaluation Tool and learn how to effectively provide evidence from their teaching without extra stress. Teacher will explore the benefits these tool can provide to improve their instruction and reflection.

Session ID: 418556

Credits: (6) Hours;

Dates/Times:

1/14/2021 9:00 AM - 4:00 PM

Location:

Arkansas Adult Learning Resource Center:Online Professional Development 124 West Capitol Ave, Suite 1000 ,

Additional Information:

## \*\*\*ZOOM INFORMATION\*\*\*

Topic: Teacher Competencies, Evaluations, and PD Plans - What Teachers Need to Know Time: Jan 14, 2021 09:00 AM Central Time (US and Canada)

Join Zoom Meeting https://zoom.us/j/94652274508?pwd=RGISR1hXbnpnRHJzTktmZVdwOGJOUT09

escWorks

The meeting number for this meeting is 94652274508, which is in the link above highlighted in yellow, and after https://zoom.us/j/.

You can use the Zoom App to join the meeting using the ID number, or you can go to <u>https://zoom.us</u>, click Join (top-right) and enter the ID number there.

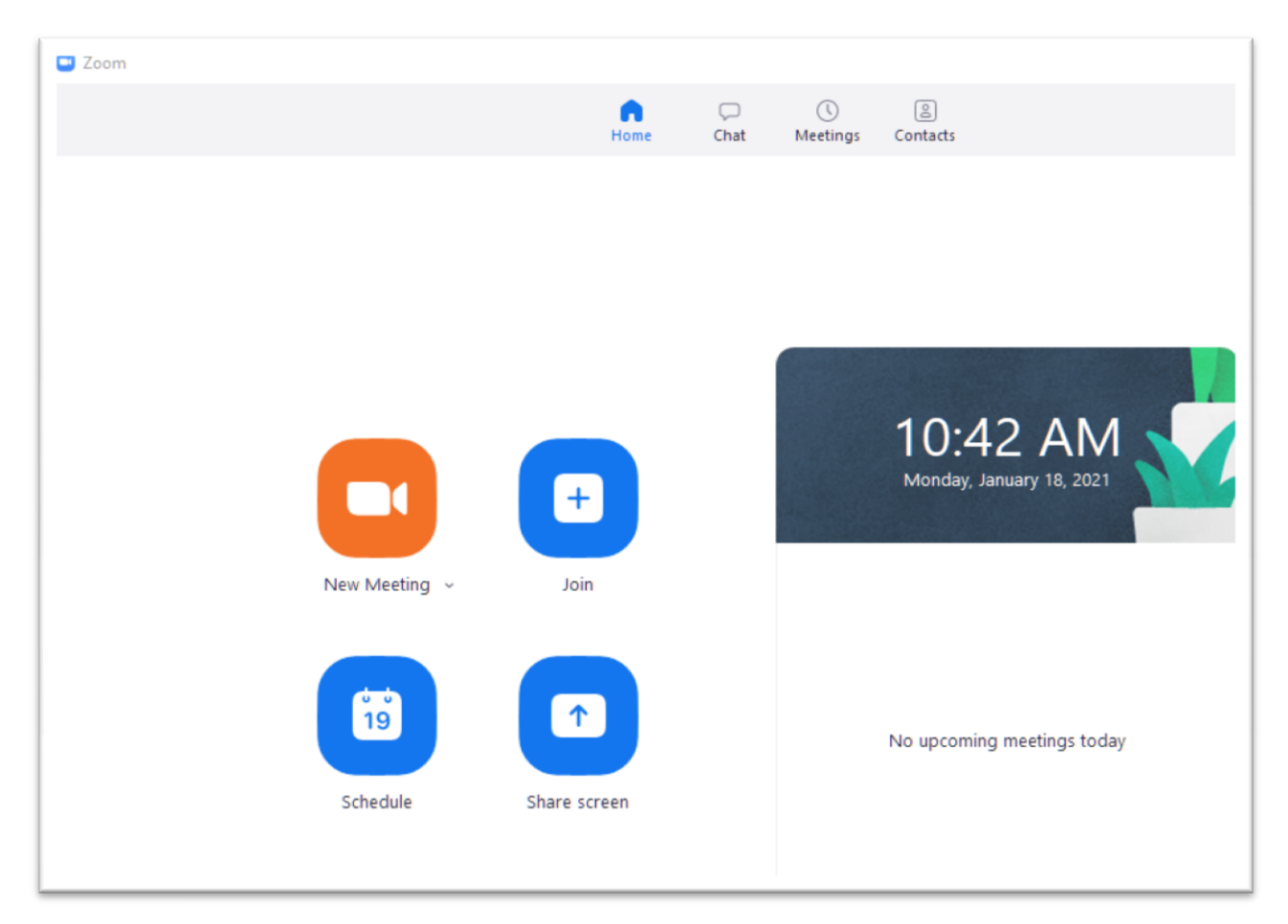

.ics file - In the picture of the confirmation email above you can see the attached .ics file. You can click the .ics to add it to your Outlook or other calendar. Doing so will add the workshop to your calendar, but it will NOT add the Zoom link to your calendar. You need to copy the link from your email (and the passcode) and paste it into your calendar or add the Meeting ID number to your calendar yourself.

|                                                             | 9904                                                                                    | (a) =                                                                      |                                                                              | AALRC - Teacher Competence                       | ies, Evaluations             | and PD Plans - What Teachers Need to Know - Meeting                                                                 |       | X   |
|-------------------------------------------------------------|-----------------------------------------------------------------------------------------|----------------------------------------------------------------------------|------------------------------------------------------------------------------|--------------------------------------------------|------------------------------|----------------------------------------------------------------------------------------------------|-------|-----|
|                                                             | Meeting De                                                                              | eveloper                                                                   |                                                                              |                                                  |                              |                                                                                                    |       | (   |
| -<br>Accept                                                 | ? X<br>Tentative Decline                                                                | Reply<br>Reply to All<br>Forward                                           | Delete Move to Calendar Other<br>Folder - Actions -                          | Categorize Follow Mark as                        | Related *                    |                                                                                                    |       |     |
|                                                             | Respond                                                                                 | d J                                                                        | Actions                                                                      | Options                                          | Find                         |                                                                                                    |       |     |
| The or<br>Confli<br>From:<br>Require<br>Optiona<br>Subject: | ganizer has not re-<br>tts with another ap<br>messenger@es<br>d:<br>l:<br>AALRC - Teach | quested a response<br>ppointment on you<br>dive.net<br>er Competencies, Ev | r for this meeting.<br>r Calendar.<br>valuations, and PD Plans - What Teache | trs Need to Know                                 |                              |                                                                                                    | Sent: | Non |
| Location<br>When:<br>Descript                               | : Arkansas Adu<br>Thursday, Janu<br>ion:                                                | It Learning Resourc<br>Jary 14, 2021 9:00 Al                               | e Center Online Professional Developr<br>M-4:00 PM.                          | nent                                             |                              |                                                                                                    |       |     |
| Tead                                                        | chers will dig<br>stress. Teac                                                          | into the AR Te<br>her will explor                                          | eacher Competencies, Class<br>re the benefits these tool car                 | sroom Walkthrough To<br>n provide to improve the | ol, and Tea<br>eir instructi | cher Evaluation Tool and learn how to effectively provide evidence from their teaching withou<br>on and reflection. | t     | Î   |

The Professional Development Record is where you find your transcripts.

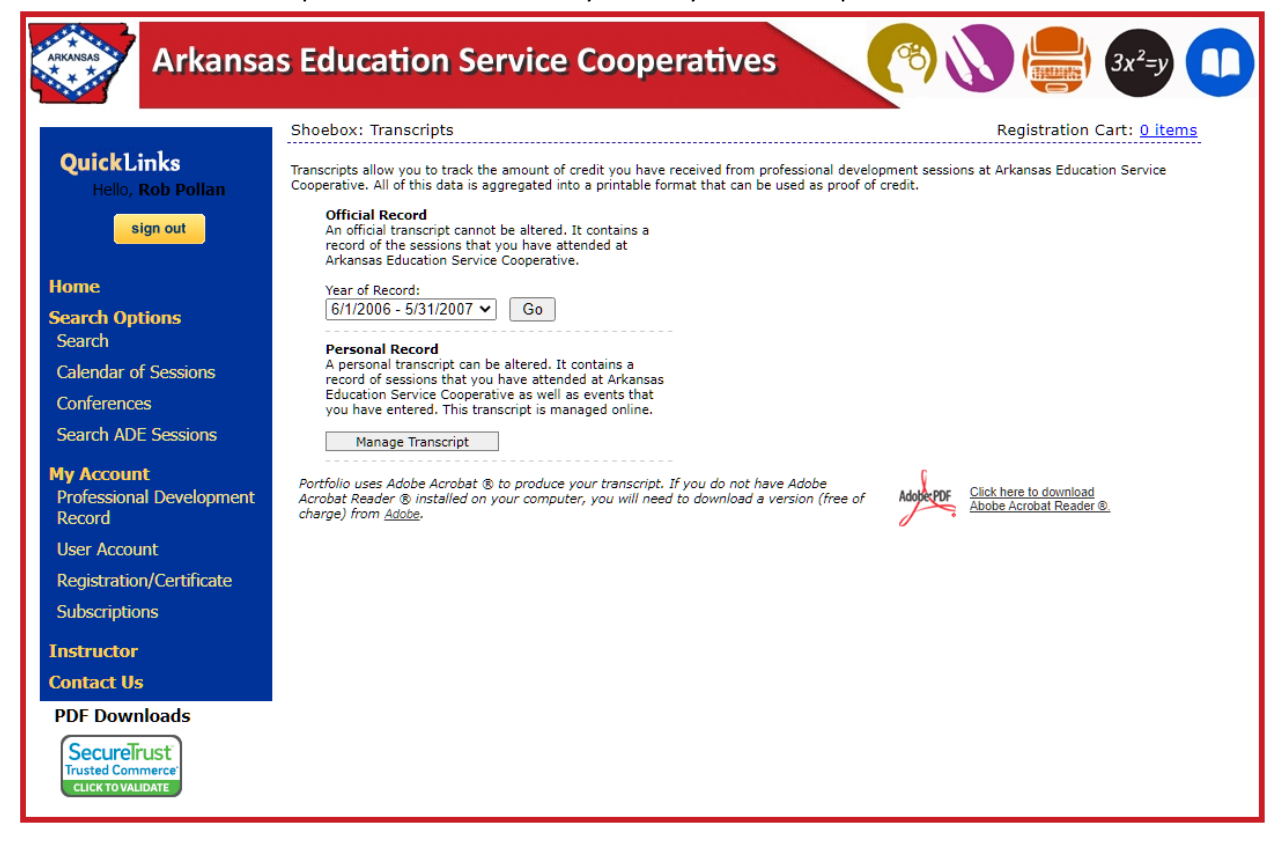

| Arkansa                                                                                              | s Education                       | Service Coop                                                                                    | peratives     | CON                             | ) ( <del></del> ) 3x <sup>2</sup> =y () |
|----------------------------------------------------------------------------------------------------|-----------------------------------|-------------------------------------------------------------------------------------------------|---------------|---------------------------------|-----------------------------------------|
| QuickLinks<br>Hello, Rob Pollan<br>sign out                                                          | Shoebox: Transcripts -            | Personal Records Title: Credit Type: *** Credit Type  *** When the credit type 'Othe Add Credit | "Credit Name: | Date:<br>Credit Earned:         | Registration Cart: <u>0 items</u>       |
| Search Options<br>Search<br>Calendar of Sessions<br>Conferences<br>Search ADE Sessions<br>My Account | Start Date 6/1/2020<br>Date Title | Credit Type                                                                                     | /31/2021      | Go Print Inclu<br>Credit Amount | de Official Credits                     |
| Professional Development<br>Record<br>User Account<br>Registration/Certificate<br>Subscriptions      |                                   |                                                                                                 |               |                                 |                                         |
| Instructor<br>Contact Us<br>PDF Downloads<br>SecureTrust<br>Trusted Commerce'<br>CLICK TO VALIDATE   |                                   |                                                                                                 |               |                                 |                                         |

Press Manage Transcripts to add your records that are not in escWeb.

| Registration/Certificate shows your | upcoming/past sessions and the | waiting list. |
|-------------------------------------|--------------------------------|---------------|
|-------------------------------------|--------------------------------|---------------|

| Arkansa                                               | s Edu         | cation Service Coop           | erative              | s 🕜 🔊 🚍 3x²=y 🕕                                                             |
|-------------------------------------------------------|---------------|-------------------------------|----------------------|-----------------------------------------------------------------------------|
| QuickLinks<br>Hello, Rob Polian                       | Shoebox       | x: Registration History       | iet                  | Registration Cart: <u>0 items</u>                                           |
| sign out                                              | Session<br>ID | Title                         | Start Date           | Location                                                                    |
| Home                                                  | 435030        | Shoebox<br>Print Confirmation | 1/19/2021 9:00<br>AM | Arkansas Adult Learning Resource Center, Online Professional<br>Development |
| Search Options<br>Search                              |               |                               |                      |                                                                             |
| Calendar of Sessions                                  |               |                               |                      |                                                                             |
| Conferences                                           |               |                               |                      |                                                                             |
| Search ADE Sessions                                   |               |                               |                      |                                                                             |
| My Account<br>Professional Development<br>Record      |               |                               |                      |                                                                             |
| User Account                                          |               |                               |                      |                                                                             |
| Registration/Certificate                              |               |                               |                      |                                                                             |
| Subscriptions                                         |               |                               |                      |                                                                             |
| Instructor                                            |               |                               |                      |                                                                             |
| Contact Us                                            |               |                               |                      |                                                                             |
| PDF Downloads                                         |               |                               |                      |                                                                             |
| SecureTrust<br>Trusted Commerce'<br>CLICK TO VALIDATE |               |                               |                      |                                                                             |

For questions or comments, contact Rob Pollan rob@aalrc.org or 479-649-5830.